# Chapter 2 Getting Started With T.O.M. Routing

# **About This Chapter**

This chapter contains the following subjects to help you get started with your T.O.M. Routing software. In this chapter, we assume that T.O.M. Routing is already installed and your school district's data is already present. If you are viewing this chapter online, you can click on any topic listed below to jump directly to that subject.

- Launching T.O.M. Routing
- T.O.M. Routing Main Menu
- Getting Started with "The Big Four" Students, Stops, Runs and Routes
- Exiting the T.O.M. Routing Program

# Launching T.O.M. Routing

Your T.O.M. Routing software should already be installed and your school district's data is already present. Follow these steps to launch the program:

 If there is a T.O.M. Routing icon on your desktop, you can use it to launch the program. Otherwise, you can start it from the Windows Start button. From the Start menu, click Programs>T.O.M.>T.O.M. GIS Routing> T.O.M. GIS Routing (Figure 2-1).

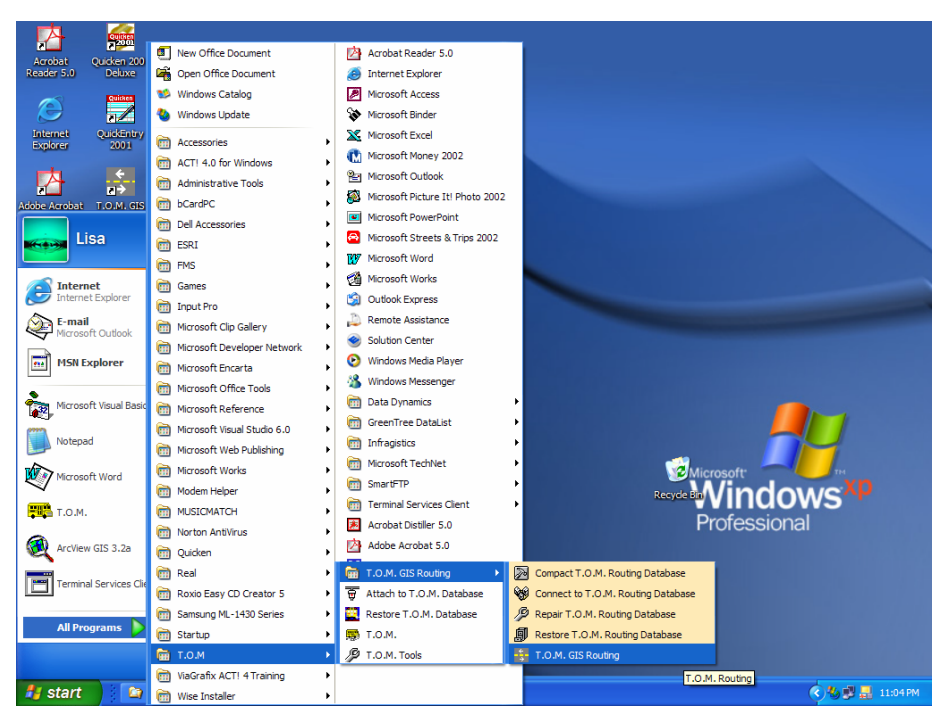

Figure 2-1. Launching the T.O.M. Routing Program

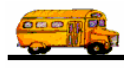

# T.O.M. Routing Main Menu

The T.O.M. Routing software organizes basic routing software the same way that most school districts do: Students, Stops, Runs and Routes. This is reflected in the Routing Main Menu (Figure 2-2). Clicking the Students button accesses all information and functions that pertain to Students. The same is true of Stops, Runs and Routes.

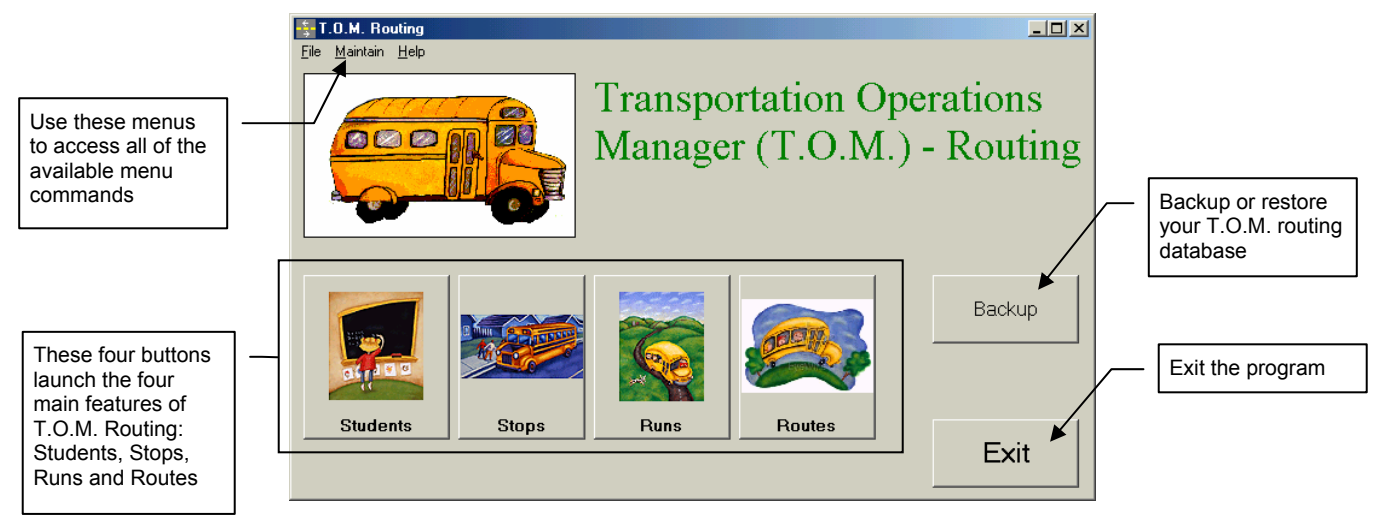

Figure 2-2. T.O.M. Routing Main Menu

## Using the Routing Main Menu

You can access Main Menu features in one of three ways:

- Click a button, if one exists for the feature (Figure 2-2). For example, click the Students button to access Students features and options. Or click the Backup button to back up your Routing database.
- Use the commands in each of the command menus: File, Maintain and Help (Figure 2-3). To do this click on the menu name, such as File, then select a command from the drop-down menu that appears. Some commands have submenus, such as the Other command in the File menu. See Table 2-1 for a description of these menus.

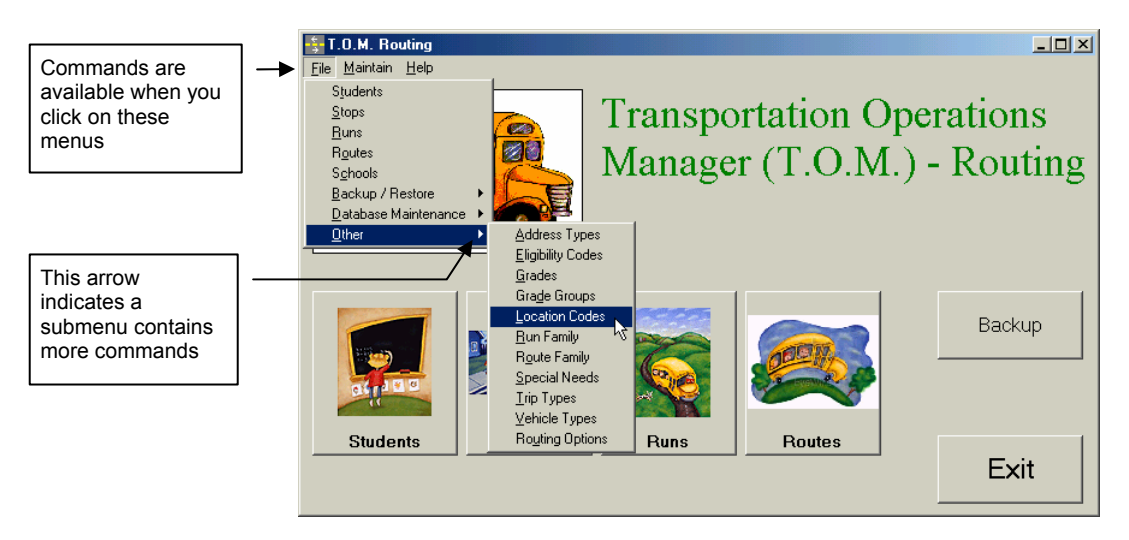

Figure 2-3. T.O.M. Routing Command Menus

• Use keyboard shortcut keys to access all the menus and commands found in the File, Maintain and Help menus (Figure 2-3). Hold down the Alt key and then press the underlined character for the menu you wish to select, such as F for the File menu. Press the letter underlined for the command you wish to use. For example, Alt+F,T selects the Students command in the File menu (which is the same as clicking the Students button). See Table 2-1 for a description of these menus.

| Main<br>Menu | Menu<br>Command         | Button<br>(if any) | Shortcut<br>Keys | Description or Reference to Subsequent<br>Table for Details                                                                                                    | See<br>Page |
|--------------|-------------------------|--------------------|------------------|----------------------------------------------------------------------------------------------------|-------------|
| File         | Students                | Students           | Alt+F,T          | Search and work with groups of students or an<br>individual student. For example, search for all<br>students in a particular school within your district,<br>including a detailed list of all students who meet<br>those criteria. Take advantage of advanced<br>flexibility in search combinations; perform a wide<br>variety of maintenance, eligibility checking,<br>mapping, and reporting and assignment options for<br>students within schools in your district. |             |
|              | Stops                   | Stops              | Alt+F,S          | Search and work with groups of routing stops or an<br>individual stop. For example, search for all stops in<br>a particular school within your district, including a<br>detailed list of all stops that meet those criteria.<br>Take advantage of advanced flexibility in search<br>combinations; perform a wide variety of<br>maintenance, mapping and reporting options for<br>routing stops in your district.                                                       |             |
|              | Runs                    | Runs               | Alt+F,R          | Search and maintain individual runs associated with<br>the schools in your district. Search by Run ID,<br>description or Run Family, such as Special Ed runs;<br>search by schools, trip types and locations; search<br>by times and routes. Add, edit and delete runs to<br>keep your district's runs database up to date.                                                                                                    |             |
|              | Routes                  | Routes             | Alt+F,O          | Search and maintain individual transportation<br>routes associated with the schools in your district.<br>Search by Route ID, description or Route Family,<br>such as Special Ed routes; search by location,<br>driver, vehicle or selected aid. Add, edit and delete<br>routes to keep your district's routes database up to<br>date.                                                                                                    |             |
|              | Schools                 |                    | Alt+F,C          | Perform search, maintenance and mapping options<br>for the schools within your district. Search by name,<br>type or description. Add, edit and delete schools to<br>keep your district's schools database up to date.                                                                                                    |             |
|              | Backup/Restore          | Backup             | Alt+F,B          | See Table 2-2 for details.                                                                                                    |             |
|              | Database<br>Maintenance |                    | Alt+F,D          | See Table 2-3 for details.                                                                                                    |             |
|              | Other                   |                    | Alt+F,H          | See Table 2-4 for details.                                                                                                    |             |

| Table 2-1. 7 | T.O.M. Routing | g Main Menu | Features and | Commands |
|--------------|----------------|-------------|--------------|----------|
|--------------|----------------|-------------|--------------|----------|

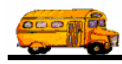

| Main<br>Menu | Menu<br>Command               | Button<br>(if any) | Shortcut<br>Keys | Description or Reference to Subsequent<br>Table for Details                                                                                                    | See<br>Page |
|--------------|-------------------------------|--------------------|------------------|----------------------------------------------------------------------------------------------------|-------------|
| Maintain     | Connect to<br>Database        |                    | Alt+M,C          | Attach T.O.M. Routing software to T.O.M. field trip<br>and/or routing databases by selecting the drive<br>and/or directory path where these databases are<br>located.                                                                               |             |
|              | Recalc<br>Passenger<br>Counts |                    | Alt+M,R          | Manually update passenger totals by routing stops as you maintain your T.O.M. routing database.                                                                                                    |             |
|              | Student<br>Update/Import      |                    | Alt+M,S          | Utilize a complete set of routing tools to update or<br>import student information into your database. This<br>feature also reports on resulting activities and other<br>provides other useful utilities related to student<br>updates and imports. |             |
| Help         |                               |                    | Alt+H            | [                                                                                                    |             |

### File > Backup/Restore Menu

The File > Backup/Restore menu (Figure 2-4) allows you to backup your T.O.M Routing database or restore a backed up database, if necessary. We highly recommend performing backups on a consistent, scheduled basis as well as before repairing and compacting your route and/or trip database. The backup command is the same as the Backup button on the Main Menu (Figure 2-2).

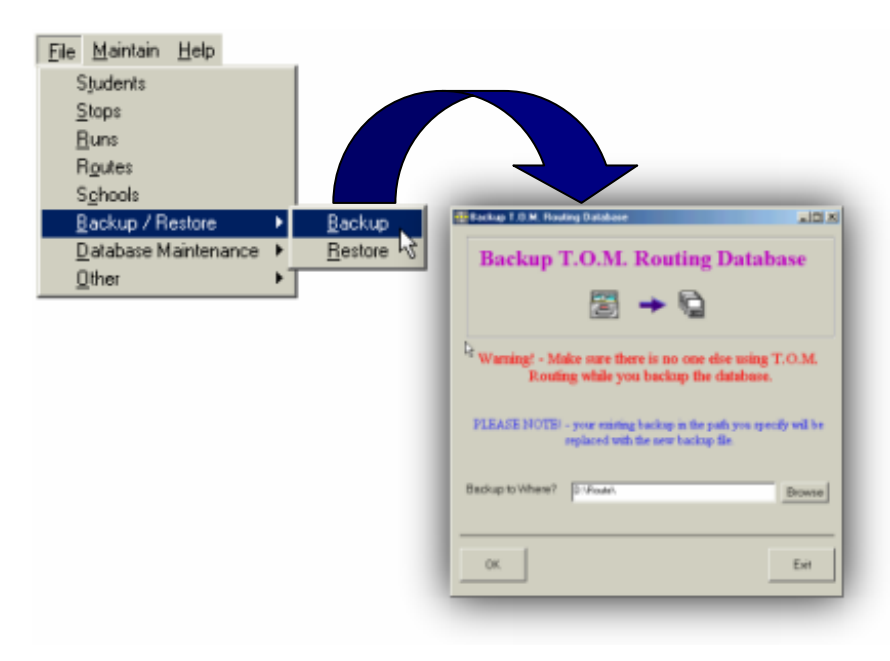

Figure 2-4. The File > Backup/Restore Menu

See Table 2-2 for a description of these commands.

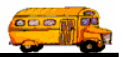

| Command | Shortcut<br>Keys | Brief Description                                                                                                    | See<br>Page |
|---------|------------------|----------------------------------------------------------------------------------------------------|-------------|
| Backup  | Alt+F,B,B        | Backup the T.O.M. Routing database to a specified drive and/or directory. We highly recommend performing a backup on a consistent, scheduled basis as well as before repairing or compacting your routing and/or trip database. |             |
| Restore | Alt+F,B,R        | Restore a backed up T.O.M. Routing database to your existing T.O.M. Routing directory.                                                                                                    |             |

### File > Database Maintenance Menu

The File > Database Maintenance Menu (Figure 2-5) allows you to repair and/or compact your existing T.O.M. Routing database and/or Field Trip database.

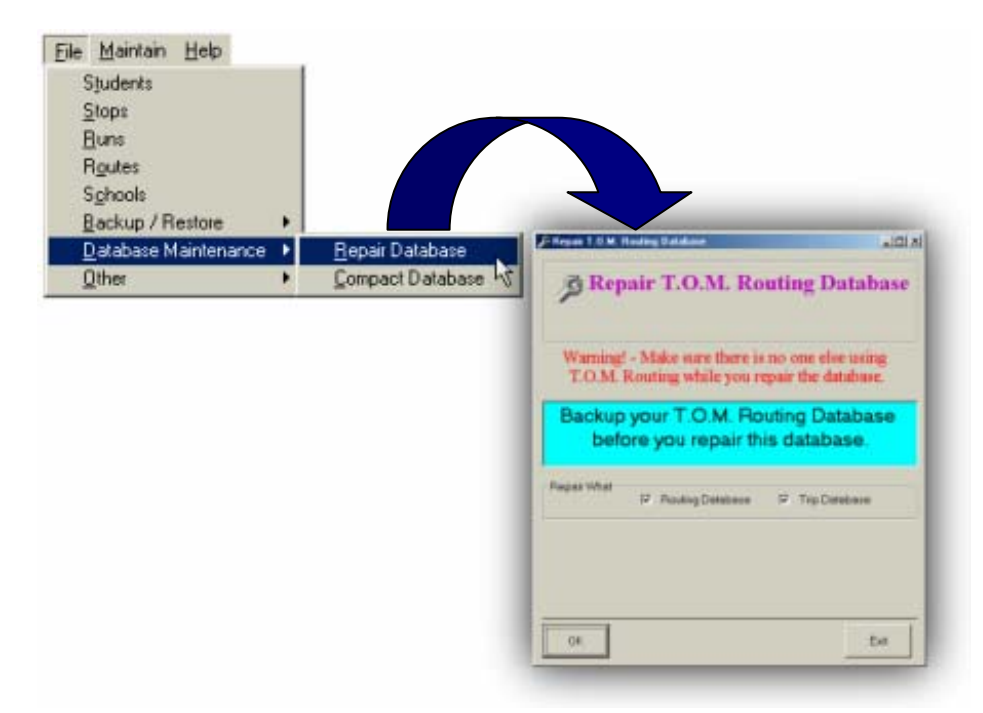

Figure 2-5. The File > Database Maintenance Menu

See Table 2-3 for a description of these commands.

| Table 2-3. T.C | .M. Routing | File > Database | Maintenance | Menu Command |
|----------------|-------------|-----------------|-------------|--------------|
|----------------|-------------|-----------------|-------------|--------------|

| Command             | Shortcut<br>Keys | Brief Description                                                           | See<br>Page |
|---------------------|------------------|-----------------------------------------------------------------------------|-------------|
| Repair Database     | Alt+F,D,R        | Repair a corrupted T.O.M. Routing and/or Field Trip database.               |             |
| Compact<br>Database | Alt+F,D,C        | Compact a T.O.M. Routing and/or Field Trip database that needs maintenance. |             |

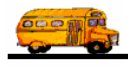

#### File > Other Menu

The File > Other Menu allows you to perform a variety of maintenance functions to different values in your T.O.M. Routing database. With these options, you can add, edit, delete and print lists of address types, eligibility codes, grades, grade groups, location codes, run family categories, route family categories, special needs, trip types and vehicle types. You can also maintain organization routing options, such as general information, run/route validations, defaults and web settings.

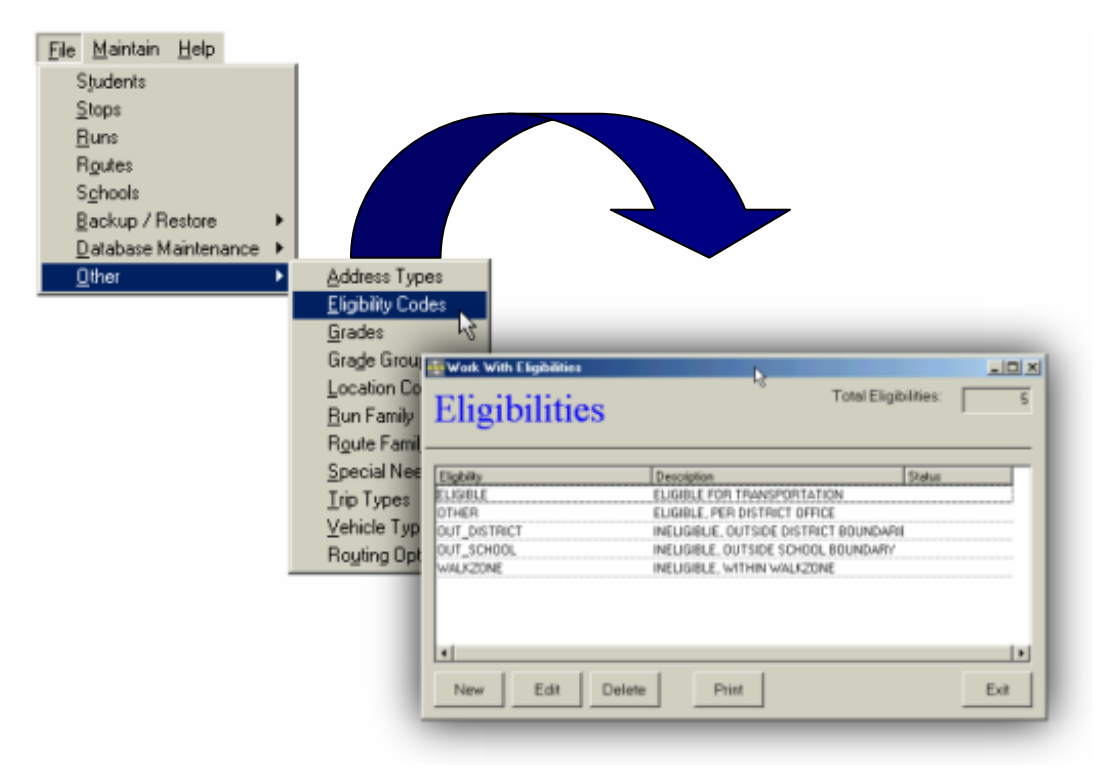

Figure 2-6. The File > Database Maintenance Menu

See Table 2-4 for a description of these commands.

| Command           | Shortcut<br>Keys | Brief Description                                                                                                    | See<br>Page |
|-------------------|------------------|----------------------------------------------------------------------------------------------------|-------------|
| Address Types     | Alt+F,H,A        | Maintain the Address Types file, including address type name, description<br>and status. This option allows you to create a new address type, edit or<br>delete an existing type or print a list of address types. Address Types are<br>used to indicate what type of address is assigned to a student. The default<br>address is ELIGIBLE, which is the main address for picking up or dropping<br>off a student. Additional addresses can be assigned Address Types such as<br>CORNER, DAYCARE or SITTER. |             |
| Eligibility Codes | Alt+F,H,E        | Maintain the Eligibility Codes file, including code name, description and status. This option allows you to create a new eligibility code, edit or delete an existing code or print a list of eligibility codes. Eligibility Codes indicate a student's current eligibility for transportation. Examples of Eligibility Codes are ELIGIBLE, WALKZONE and OUT_DISTRICT. Eligibility is determined when you select the Check Eligibility option.                                                              |             |
| Grades            | Alt+F,H,G        | Maintain the Grades file, including grade number, description and status.<br>This option allows you to create a new grade, edit or delete an existing<br>grade or print a list of grades. Grades are assigned to students, depending                                                                                                    |             |

Table 2-4. T.O.M. Routing File > Other Menu Commands

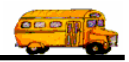

| Command         | Shortcut<br>Keys | Brief Description                                                                                                    | See<br>Page |
|-----------------|------------------|----------------------------------------------------------------------------------------------------|-------------|
|                 |                  | on the actual school grade they attend. Grades can be 01 through 12, or descriptive grades, such as PS (Pre-School), KG (Kindergarten) or HDSTART (Project Head Start).                                                                                                    |             |
| Grade Groups    | Alt+F,H,D        | Maintain the Grade Group file, including grade group name, description and status. This option allows you to create a new grade group, edit or delete an existing grade group or print a list of grade groups. Grade Groups group individual grades into groups, such as 1-6 (Grades 1-6), AMKG (AM Kindergarten), PMPS (PM Pre-school).                                                                                                    |             |
| Location Codes  | Alt+F,H,L        | Maintain the Location Codes file, including location code, description and status.                                                                                                    |             |
| Run Family      | Alt+F,H,R        | Maintain the Run Family file, including run family name, description and status. This option allows you to create a new run family, edit or delete an existing run family or print a list of run families. Runs can be assigned to a category, or family, that describes an overall type of run, such as runs for special ed or in transit runs.                                                                                                    |             |
| Route Family    | Alt+F,H,O        | Maintain the Route Family file, including route family name, description and status. This option allows you to create a new route family, edit or delete an existing route family or print a list of route families. Routes can be assigned to a category, or family, that describes an overall type of route, such as routes for special ed or in transit routes.                                                                                    |             |
| Special Needs   | Alt+F,H,S        | Maintain the Special Needs file, including special needs name, description<br>and status. This option allows you to create a new special need, edit or<br>delete an existing special need or print a list of special needs. Special needs<br>identify students that need special transportation accommodations, such as<br>a car seat, harness, oxygen, walker, wheelchair, and so on. Routing uses<br>this information when making routing decision. |             |
| Trip Types      | Alt+F,H,T        | Maintain the Trip Types file, including trip type name, description and status.<br>This option allows you to create a new trip type, edit or delete an existing trip<br>type or print a list of trip types. Trip Types indicate details about the type of<br>run, such as from school or to school, or perhaps a kindergarten run,<br>afternoon run, and so on.                                                                                       |             |
| Vehicle Types   | Alt+F,H,V        | Maintain the Vehicle Types file, including vehicle type name, description and status. This option allows you to create a new vehicle type, edit or delete an existing vehicle type or print a list of vehicle types. Vehicle Types are numerical assignments to types of vehicles involved in the run, such as a transit vehicle or a vehicle equipped with a wheelchair.                                                                             |             |
| Routing Options | Alt+F,H,U        | Maintain the Organization Routing Options file, including name and contact<br>information, logo, run/route validations, default settings and web settings<br>(displayed when users are searching for school information). This feature<br>gives you powerful opportunities to:<br>Include your organization's name and address, phone numbers, email<br>address, logo;                                                                                |             |
|                 |                  | Select options for run and route validations;                                                                                                    |             |
|                 |                  | Set up a variety of options that allow searchers looking for information about your school district over the Internet.                                                                                                    |             |

# Getting Started with "The Big Four" – Students, Stops, Runs and Routes

As previously discussed the Students, Stops, Runs and Routes options are the four main workhorses of T.O.M. Routing. These are all prominently displayed on the Routing Main Menu (Figure 2-7).

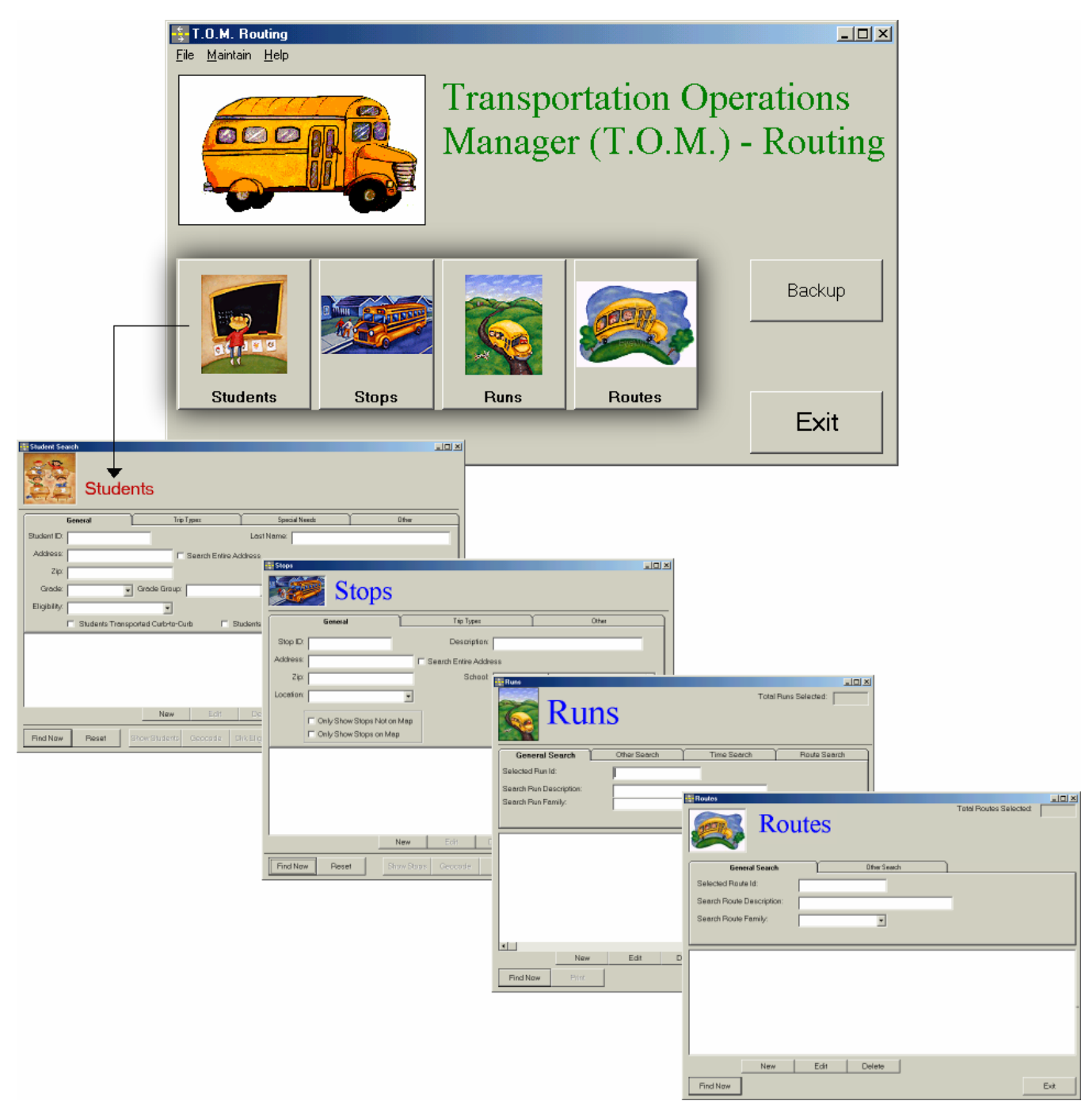

Figure 2-7. T.O.M. Accessing "The Big Four"-Students, Stops, Runs, Routes-from the Routing Main Menu

Let's take a quick tour of these four screens to familiarize you with how they work. Then you get more details in subsequent chapters in this manual.

### The Student Search Screen

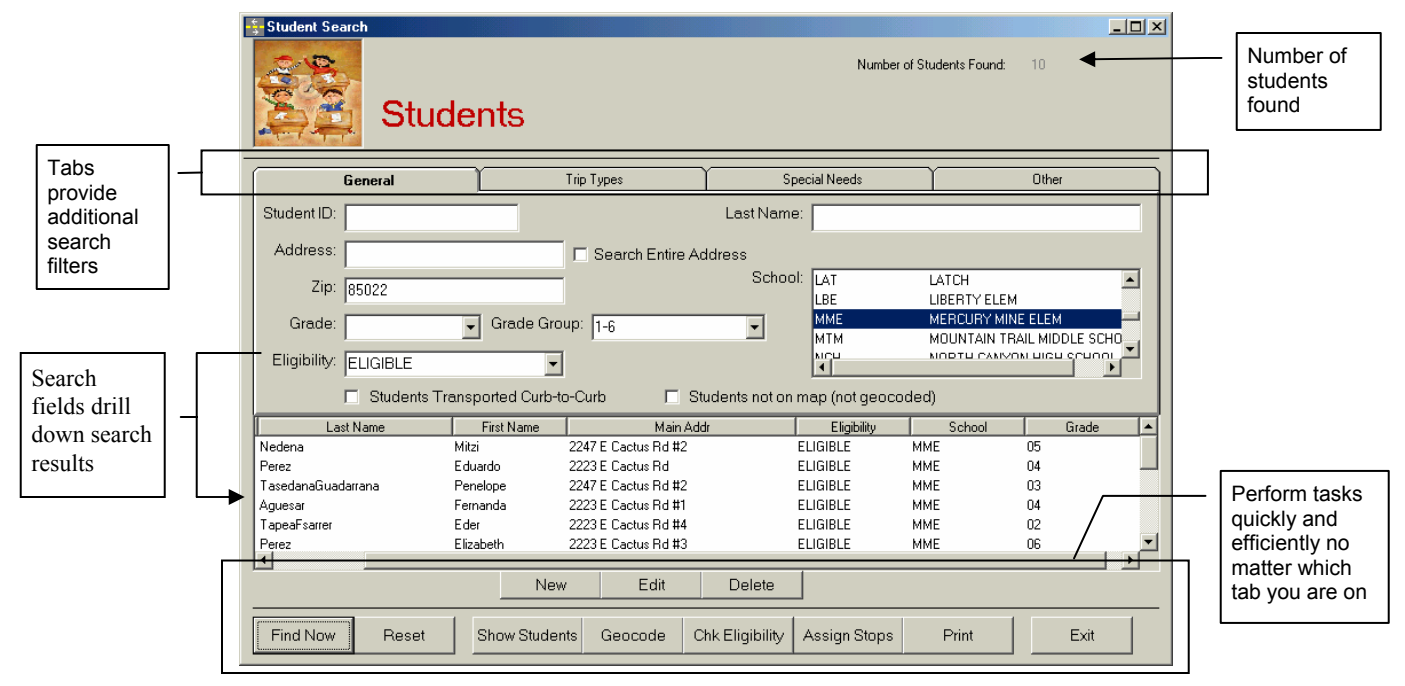

Figure 2-8. An Example of Students Search Results

For a complete reference to the Students Module, see Chapter 3: Using the Students Module.

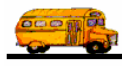

## The Stops Search Screen

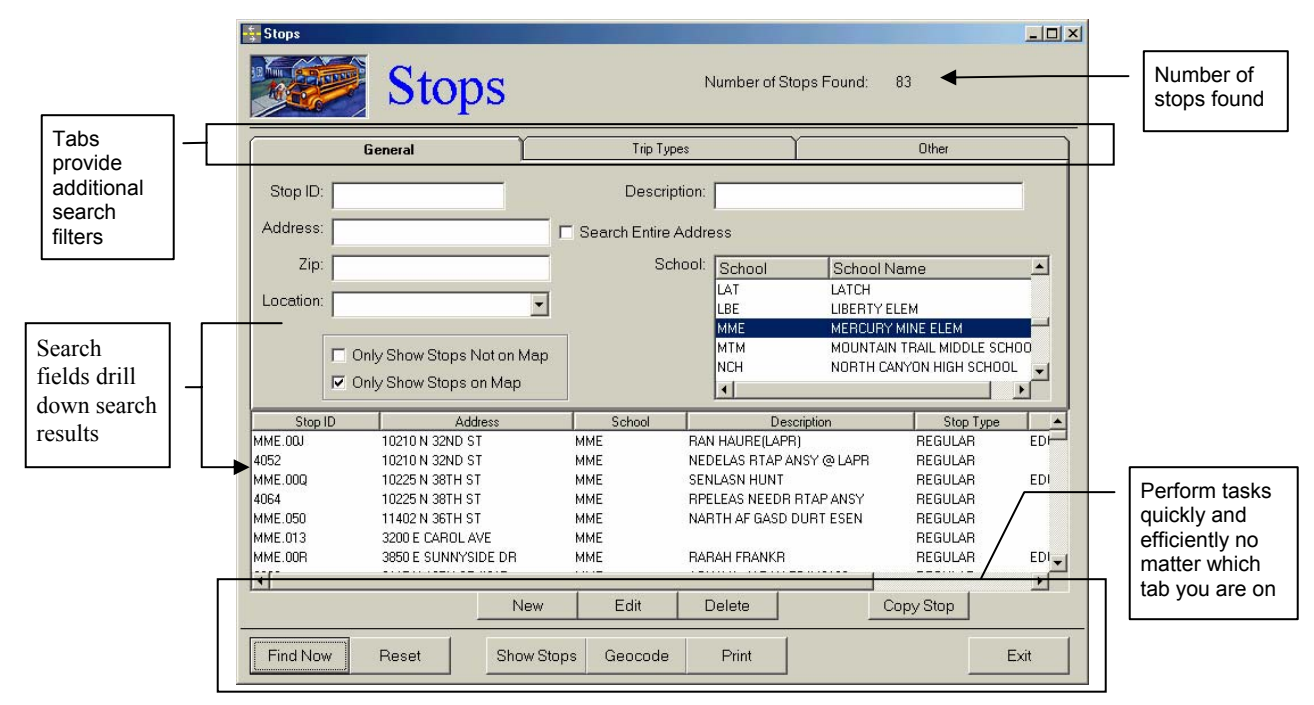

Figure 2-9. An Example of Stops Search Results

For a complete reference to the Stops Module, see Chapter 4: Using the Stops Module.

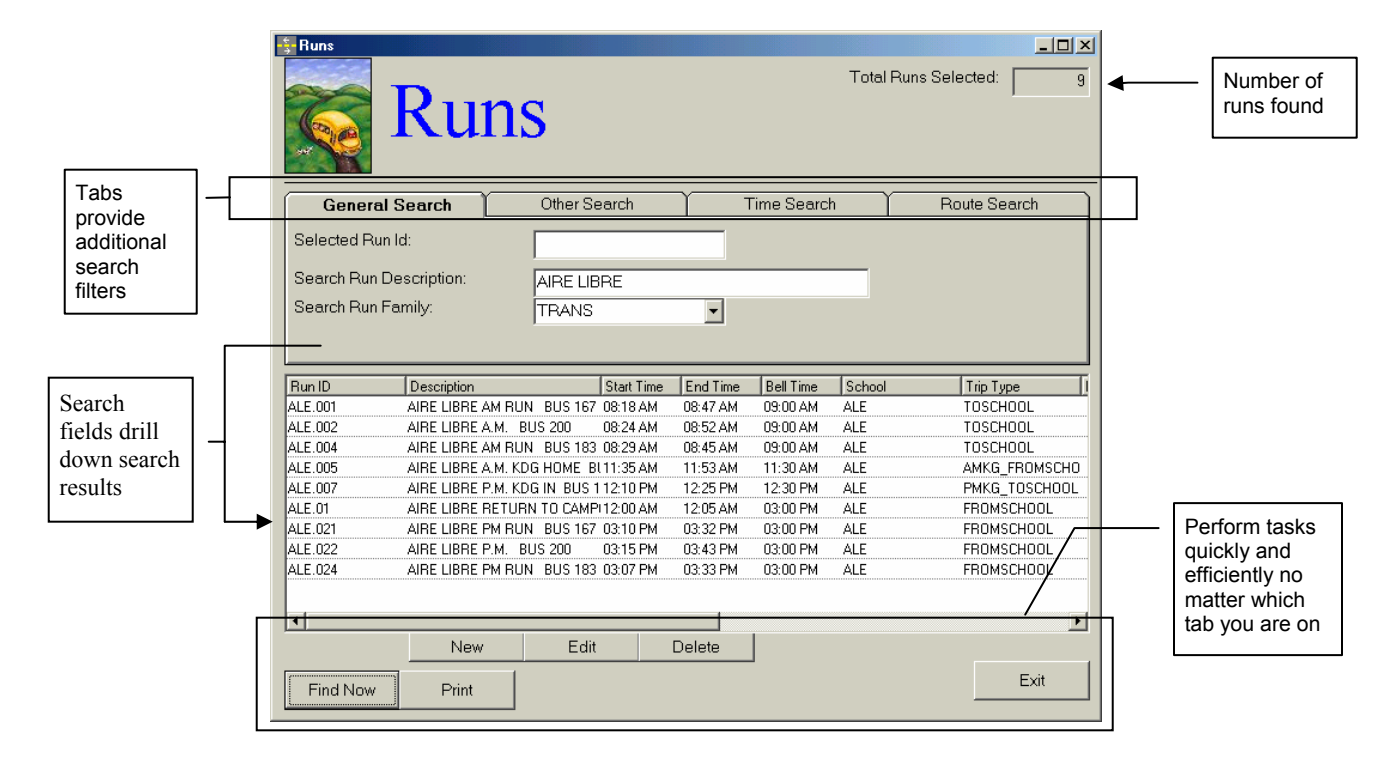

## The Runs Search Screen

### Figure 2-10. An Example of Runs Search Results

For a complete reference to the Runs Module, see *Chapter 5: Using the Runs Module*.

## The Routes Search Screen

|                                                    | Boutes                      |                                                                       |                 |             |                 |                        |
|----------------------------------------------------|-----------------------------|-----------------------------------------------------------------------|-----------------|-------------|-----------------|------------------------|
|                                                    |                             | 🚮 Rou                                                                 | ites            | Total Route | s Selected: 123 | Number of routes found |
| Tabs<br>provide<br>additional<br>search<br>filters | Selecte<br>Search<br>Search | General Search<br>ad Route Id:<br>Route Description:<br>Route Family: | Other Se        | arch        |                 |                        |
| Search                                             |                             | In the                                                                | le i            | fores       |                 |                        |
| fields drill                                       | Houte ID                    | Description<br>BOUTE #165                                             | Employee<br>378 | 165         |                 |                        |
| down search                                        | 212                         | BOUTE #212                                                            | 320             | 212         | TBANS           |                        |
| uowii searcii                                      | 216                         | ROUTE #216                                                            | 347             | 216         | TRANS           |                        |
| results                                            | 198                         | ROUTE #198                                                            | 477             | 198         | TRANS           |                        |
|                                                    | 199                         | ROUTE #199                                                            | 543             | 199         | TRANS           |                        |
|                                                    | 146                         | ROUTE #146                                                            | 123             | 146         | TRANS /         | Perform tasks          |
|                                                    | 170                         | ROUTE #170                                                            | 351             | 170         | TRANS           | quickly and            |
|                                                    | 209                         | ROUTE #209                                                            | 334             | 209         | TRANS           | efficiently no         |
|                                                    | 210                         | ROUTE #210                                                            | 96              | 210         | TRANS /         | matter which           |
|                                                    | Find N                      | New                                                                   | Edit Delete     |             | Exit            | tab you are on         |

Figure 2-11. An Example of Routes Search Results

For a complete reference to the Routes Module, see *Chapter 6: Using the Routes Module*.

# Exiting the T.O.M. Routing Program

Follow these steps to exit the T.O.M. Routing program:

1. Save your work and close any Routing modules that are still open.

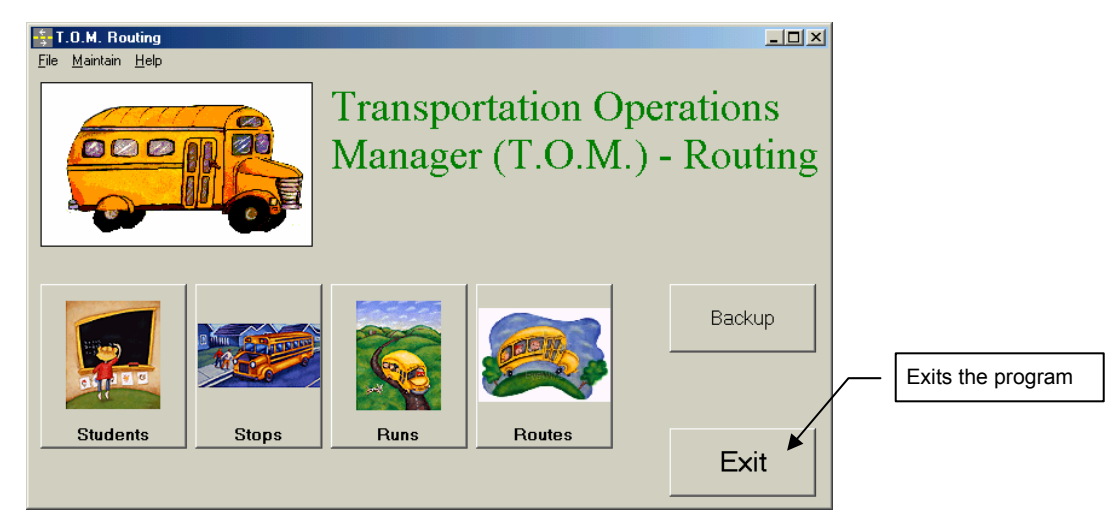

Figure 2-12. Exiting T.O.M. Routing Using the Main Menu

2. Click the Exit button on the Routing Main Menu (Figure 2-12).